## Consultar Documentos Pelo Nosso Número

Esta funcionalidade tem como objetivo consultar documentos de arrecadação pelo nosso número, podendo ser acessada no caminho: Gsan > Arrecadação > Consultar Documentos Pelo Nosso Número.

Na tela consultar fichas de compensação será informado o atributo "Nosso Número", que foi gerado no documento de cobrança.

O sistema irá pesquisar os documentos (Contas, Guias, ou Documentos de Cobrança), através do Nosso Número, com formato CCCCCCCTTNNNNNN-X, onde:

- C = Código do Convênio;
- T = Tipo de Documento;
- N = Número de Identificação do documento;
- X = Dígito Verificador.

Caso o tipo de documento seja uma "Conta", o sistema mostra a consulta de Contas. Caso o tipo de documento seja uma "Guia de Pagamento", o sistema exibirá os dados da guia. Nos demais tipos de documentos, o sistema exibirá os dados da Consulta de documentos e alguns dados da movimentação encaminhada pelo arrecadador.

Na impressão de segunda via de contas, na impressão de guia, e na impressão do documento de cobrança, a informação do 'Nosso Número' será informada na via encaminhada para a companhia, que deverá informar a empresa terceirizada, responsável pela impressão das contas, que replique a informação do 'Nosso Número', para ficar em conformidade com a segunda via da conta gerada no GSAN.

|                                                 |                      | Gsan -> Arrecadacao -> Consultar Docu | mentos Pelo Nosso Numero |
|-------------------------------------------------|----------------------|---------------------------------------|--------------------------|
| Consulton                                       | a constant da Araa a |                                       |                          |
| Consultar Do                                    | cumentos de Arreca   | adaçao Atraves do Nosso Num           | ero                      |
|                                                 |                      |                                       |                          |
| Informe o dado abaixo para realizar a consulta: |                      |                                       |                          |
|                                                 |                      |                                       |                          |
|                                                 |                      |                                       |                          |
| Nosso Número:*                                  |                      |                                       |                          |
|                                                 |                      |                                       |                          |
| to anna a briantísia                            |                      |                                       |                          |
| "Campo obrigatorio                              | 1                    |                                       |                          |
|                                                 |                      |                                       |                          |
|                                                 |                      |                                       |                          |
| Limpar Cance                                    | lar                  |                                       | Pesquisar                |
|                                                 |                      |                                       |                          |
|                                                 |                      |                                       |                          |
|                                                 |                      |                                       |                          |
|                                                 |                      |                                       |                          |
|                                                 |                      |                                       |                          |
|                                                 |                      |                                       |                          |
|                                                 |                      |                                       |                          |
|                                                 |                      |                                       |                          |
|                                                 |                      |                                       |                          |
|                                                 |                      |                                       |                          |
|                                                 |                      |                                       |                          |
|                                                 |                      |                                       |                          |

## **Preenchimento dos Campos**

| Campo           | Preenchimento dos Campos                                                                                                    |  |
|-----------------|----------------------------------------------------------------------------------------------------|--|
| Nosso Número(*) | Campo obrigatório - Informe o número do documento referente à Contas, Guias, ou<br>Documentos de Cobrança, através do Nosso Número, com formato<br>CCCCCCCTTNNNNNNN-X, onde:<br>C = Código do Convênio;<br>T = Tipo de Documento;<br>N = Número de Identificação do documento;<br>X = Dígito Verificador. |  |

## Funcionalidade dos Botões

| Botão         | Descrição da Funcionalidade |
|---------------|-----------------------------|
| Limpar        |                             |
| cancelar2.jpg |                             |
| Pesquisar.png |                             |

Clique aqui para retornar ao Menu Principal do GSAN

From: https://www.gsan.com.br/ - Base de Conhecimento de Gestão Comercial de Saneamento

Permanent link: https://www.gsan.com.br/doku.php?id=ajuda:arrecadacao:consultar\_documentos\_pelo\_nosso\_numero&rev=1439919975

Last update: 31/08/2017 01:11

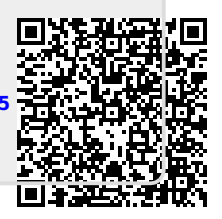